### Inserir Vara

O objetivo desta funcionalidade é inserir uma nova vara, relacionada ao processo jurídico de débitos inscritos em **Dívida Ativa**. A opção pode ser acessada via **Menu do sistema**, no caminho **GSAN > Cobrança > Dívida Ativa > Processo Jurídico > Inserir Vara**.

Feito isso, o sistema acessa a tela abaixo:

#### Observação

Informamos que os dados exibidos nas telas a seguir são fictícios, e não retratam informações de clientes.

| Para adicionar uma Vara            | a, informe os dados abaixo:  |
|------------------------------------|------------------------------|
| Descrição: *                       | VARA TESTE                   |
| Descrição Abreviada:               | VT                           |
| -mail:                             | tadeu.sarmento@gmail.com     |
| comarca: *                         | COMARCA TESTE                |
| ndicador de Petição<br>Eletrônica: | Sim  Não * Campo Obrigatório |
| Limpar Cancelar                    | Inserir                      |
|                                    |                              |
| Limpar Cancelar                    | * Campo Obrigatório          |

Acima, informe os campos necessários (sinalizados na tela por um asterisco vermelho) para o

cadastro da vara no sistema. Em seguida, clique em Inserir. O sistema efetua algumas validações:

1.

Caso o usuário não informe algum campo necessário à inclusão da vara, o sistema exibe a mensagem: *Informe «nome do campo que não foi preenchido»* e retorna para o passo correspondente no fluxo principal.

2.

Caso a descrição da vara já exista, o sistema exibe a mensagem: *Vara já existe no cadastro* e retorna para o passo correspondente no fluxo principal.

3.

Caso o código de retorno da operação efetuada no banco de dados seja diferente de zero, o sistema exibe a mensagem conforme o código de retorno; caso contrário, exibe a mensagem *«descrição da função» efetuada com sucesso*. Em qualquer caso, retorna para o passo correspondente no fluxo principal.

4.

Caso o usuário informe e-mail faltando o caractere @, contendo espaço em branco e/ou sem informação antes e/ou após do @ e sem pelo menos um *ponto*, o sistema exibe a mensagem: *E-mail inválido* e retorna para o passo correspondente no fluxo principal.

## Tela de Sucesso

Sucesso

Vara VARA TESTE inserida com sucesso.

Menu Principal

Inserir outra Vara Atualizar Vara Inserida

## **Preenchimento dos Campos**

| Campo                              | Preenchimento dos Campos                                                                        |
|------------------------------------|-------------------------------------------------------------------------------------------------|
| Descrição                          | Campo obrigatório. Informe por extenso o nome da vara com até 30 caracteres.                    |
| Descrição Abreviada                | Informe a descrição abreviada com até 10 caracteres.                                            |
| E-mail:                            | Informe o e-mail da vara com no máximo 50 caracteres.                                           |
| Comarca                            | Informe o nome da comarca com no máximo 30 caracteres.                                          |
| Indicador de Petição<br>Eletrônica | Selecione entre <i>Sim</i> ou <i>Não</i> indicando se a vara trabalha com petições eletrônicas. |

# Funcionalidade dos Botões

| Botão                                                                        | Descrição da Funcionalidade                                          |
|------------------------------------------------------------------------------|----------------------------------------------------------------------|
| Limpar                                                                       | Ao clicar neste botão, o sistema limpa os campos preenchidos.        |
| Cancelar Ao clicar neste botão, o sistema cancela a operação e retorna à tel |                                                                      |
| Inserir                                                                      | Ao clicar neste botão, o sistema insere os dados da vara no sistema. |

#### Referências

#### **Inserir Vara**

**Termos Principais** 

Cobrança

Dívida Ativa

Clique aqui para retornar ao Menu Principal do GSAN.

×

From: https://www.gsan.com.br/ - Base de Conhecimento de Gestão Comercial de Saneamento

Permanent link: https://www.gsan.com.br/doku.php?id=ajuda:inserir\_vara&rev=1520957232

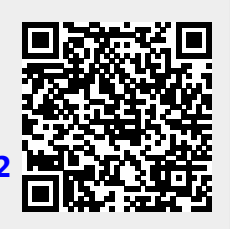

Last update: 13/03/2018 16:07